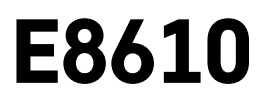

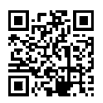

# **GB** | Wireless Weather Station

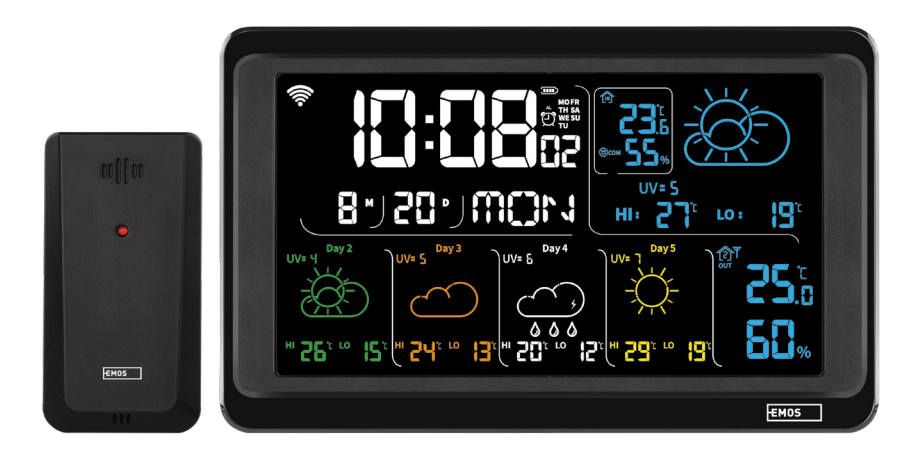

# Contents

| Safety Instructions and Warnings                           | 2  |
|------------------------------------------------------------|----|
| Technical Specifications                                   | 3  |
| Description of Icons and Buttons on the Station and Sensor | 4  |
| Getting Started                                            | 5  |
| Mobile Application                                         | 10 |
| Controls and Functions                                     | 12 |
| Troubleshooting FAQ                                        | 17 |

# Safety Instructions and Warnings

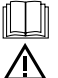

Read the user manual before using the device.

- Do not tamper with the internal electrical circuits of the product doing so may damage the product and will automatically void the warranty. The product should only be repaired by a qualified professional.
- Clean the product using a soft, slightly damp cloth. Do not use solvents or detergents they could scratch the plastic parts and cause corrosion of the electrical circuits.
- Do not use the device in the proximity of devices that generate electromagnetic fields.
- Do not expose the product to excessive force, impact, dust, high temperatures or humidity these may cause the product to malfunction or may deform its plastic parts.
- Do not insert any objects into the openings on the device.
- Do not submerge the device in water.
- Protect the device from falls or impacts.
- Only use the device in accordance with the instructions provided in this manual.
- The manufacturer is not liable for damage caused by improper use of the device.
- The appliance is not intended for use by persons (including children) whose physical, sensory or mental disability, or lack of experience and expertise prevents safe use, unless they are supervised or instructed in the use of the appliance by a person responsible for their safety. Children must always be supervised to ensure they do not play with the appliance.

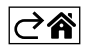

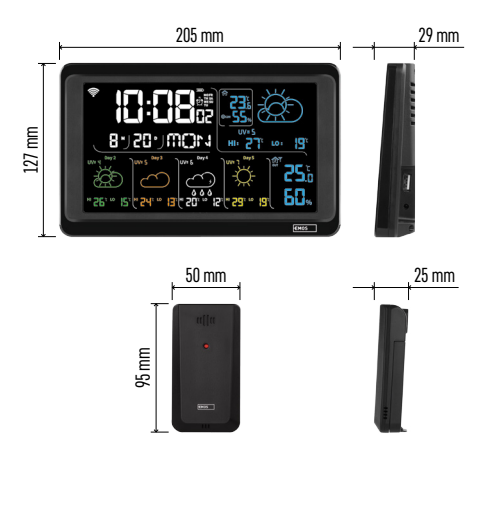

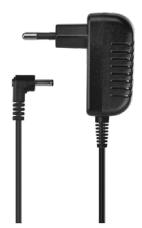

# **Technical Specifications**

Clock controlled by Wi-Fi signal

- Time format: 12/24 h
- Indoor temperature: -10 °C to +50 °C, 0.1 °C resolution
- Outdoor temperature: -40 °C to +70 °C, 0.1 °C resolution

Indoor and outdoor temperature measurement accuracy: ±1 °C for range 0 °C to +50 °C, ±2 °C for range -20 °C to 0 °C/+50 °C to +70 °C, ±4 °C for range -40 °C to -20 °C

Indoor and outdoor humidity: 20 % to 95 % RH, 1 % resolution

Accuracy of humidity measurement:  $\pm 5$  % for range 35 % to 75 % RH,  $\pm 10$  % for range 20 % to 35 % RH/75 % to 95 % RH

Radio signal range: up to 80 m in an open area Transmission frequency: 433 MHz, 10 mW e.r.p.

max. Number of sensors: max. 3

Power supply:

• main station:

- 3× 1.5 V AAA batteries (not included)
- adapter, 230 V AC/5 V DC, 1,000 mA (included)

 sensor: 2× 1.5 V AAA batteries (not included) max. USB output: 5 V DC/1 A/5 W Dimensions:

- main station: 205 × 29 × 127 mm
- sensor: 50 × 25 × 95 mm

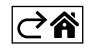

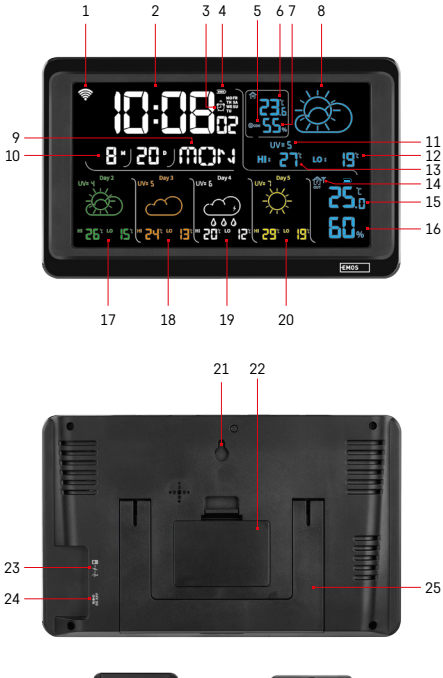

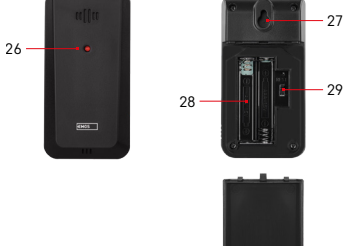

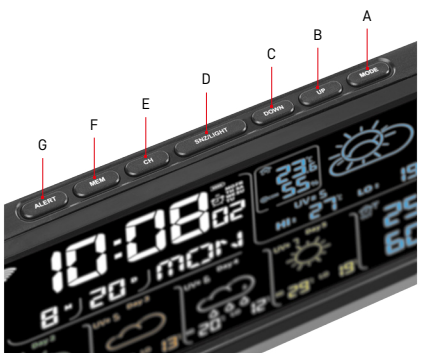

# **Description of Icons and Buttons** on the Station and Sensor

- 1 Wi-Fi signal reception
- 2 time
- 3 alarm activation
- 4 battery level in the station
- 5 heat index smiley face
- 6 indoor temperature
- 7 indoor humidity
- 8 weather forecast
- 9 day of the week
- 10 date
- 11 UV index
- 12 min. temperature forecast for the current dav
- 13 max. temperature forecast for the current day
- 14 sensor number 1/2/3, battery level in the sensor
- 15 outdoor temperature
- 16 outdoor humidity
- 17 weather forecast for the 2nd day
- 18 weather forecast for the 3rd day
- 19 weather forecast for the 4th day
- 20 weather forecast for the 5th day
- 21 hole for hanging
- 22 station battery compartment
- 23 USB charging output
- 24 power adapter socket
- 25 stand
- 26 sensor LED
- 27 hole for hanging
- 28 sensor battery compartment
- 29 channel selector (1, 2, 3)/RESET button
- A MODE button
- B UP button
- C DOWN button
- D SNZ/LIGHT button
- E CH button
- F MEM button
- G ALERT button

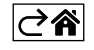

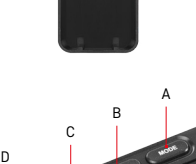

# **Getting Started**

- 1. Connect the power adapter to the weather station, then insert batteries (3× 1.5 V AAA) into the station. Remove the battery compartment cover on the back of the sensor, use the channel selector to set the sensor number (1/2/3) and insert alkaline batteries (2× 1.5 V AAA). Make sure the polarity is correct when inserting the batteries to avoid damaging the weather station or sensor.
- 2. The icon for wireless communication with sensor will start flashing, indicating that the weather station is searching for signal from the outdoor sensor. Place the two units next to each other. If outdoor temperature does not appear within 3 minutes, the weather station will stop searching for signal, the icon for wireless communication with sensor will stop flashing and outdoor temperature will be displayed as --.-. If signal from the sensor is not detected, repeat the process from step 1.

We recommend placing the sensor on the north side of the house. The range of the sensor may decrease substantially in areas with a large number of obstacles. The sensor is resistant to dripping water; however, it should not be exposed to sustained rain.

Do not place the sensor on metal objects as these would reduce transmission range.

The sensor can be placed vertically or hung on a wall.

If the weather station screen shows the low battery icon 💷 in field no. 14 , replace the batteries in the sensor.

The low battery icon displays for each sensor separately.

If the weather station screen shows the low battery icon 💷 in field no. 4, replace the batteries in the station.

### Weather Station RESET

If the weather station displays incorrect values or does not respond to button presses, disconnect the power adapter, remove the batteries, then reinsert the batteries and reconnect the adapter. This will erase all data; you will need to set the weather station again.

A sensor can be restarted by pressing the RESET button (use a paper clip or similar).

### **Changing Sensor Channel and Connecting Additional Sensors**

The station can be paired with up to 3 wireless sensors.

- 1. Press the CH button repeatedly to select sensor number 1/2/3.
- 2. Long-press the CH button; the station will start searching for signal from sensors; a  $\Psi$  icon will be flashing for all of them.
- 3. Remove the cover from the battery compartment on the back of each sensor,set the sensor channel number using the selector (1, 2, 3 each sensor must be set to a different number), then insert alkaline batteries (2× 1.5 V AAA).
- 4. Data from the sensors will be loaded into the station within 3 minutes. Repeat the whole process if sensor signal is not detected.

### **Manual Settings**

- 1. Long-press the MODE button; settings will start flashing.
- 2. Use the UP/DOWN buttons to set values for: year month day 12/24 h time format hour minute.
- 3. Short-pressing MODE navigates between the values.
- 4. Press and hold the UP/DOWN buttons to set the values faster.

Note: The station will load the current time/date automatically after connecting to a Wi-Fi network. The 🛜 icon will be displayed.

# Setting an Alarm

The weather station allows you to set 3 separate alarm times. Press the MODE button repeatedly to display the time for alarm no. 1 (A1), no. 2 (A2), no. 3 (A3). Then, long-press the MODE button; the time setting will start flashing. Press the UP/DOWN buttons repeatedly to set: hour – minute – days alarm is active (SA+SU – weekend, MO-FR – Monday to Friday, MO-SU – all week). Navigate in the menu by pressing the MODE button. You can set the time for all alarms this way. To activate/deactivate alarms, press the MODE button repeatedly; the screen will display the time for alarm no. 1 (A1), no. 2 (A2), no. 3 (A3). You can then activate or deactivate the alarm for each by pressing the UP/DOWN button. The screen will display:  $\tilde{Q}$  – alarm active

No alarm icon displayed – alarm inactive

# **Snooze Function**

Alarm ringing can be postponed by 5 minutes using the SNZ/LIGHT button.

Press the button when the alarm starts ringing. The  $\hat{\mathfrak{Q}}$  icon will start flashing.

To cancel SNOZE mode, press any other button except SNZ/LIGHT – the icon will stop flashing and will remain on the screen.

The alarm will ring the next day.

If you do not press any button while the alarm is ringing, the ringing will stop automatically after 2 minutes. The alarm will ring the next day.

### **Station Screen Illumination**

When powered via adapter:

Permanent screen illumination is set by default.

Repeatedly pressing the SNZ/LIGHT button allows you to set 2 illumination modes (100 %, 0 %).

When powered only by 3× 1.5 V AAA batteries:

Screen illumination is off. Pressing the SNZ/LIGHT button will turn screen illumination on for 10 seconds, then it turns off again.

When the station is only powered by batteries, permanent screen illumination cannot be activated! Note: The inserted batteries serve as backup for the measured/set data. If batteries are not inserted and you unplug the adapter, all data will be erased.

### Indoor Temperature and Humidity, Unit of Temperature

Indoor temperature is displayed in field 6.

Indoor humidity is displayed in field 7.

Repeatedly pressing the DOWN button will switch between °C or °F unit of temperature.

### Memory of Measured Values

Repeatedly pressing the UP or MEM button displays the maximum and minimum outdoor and indoor temperature and humidity readings.

The memory of measured values is automatically erased every day at 00:00.

To manually erase the memory, long-press the UP/MEM button.

# Setting Temperature Alerts for Maximum and Minimum Temperature

Temperature alerts can be set for both indoor and outdoor temperature.

- 1. Long-press the ALERT button; the maximum indoor temperature icon 🛣 will start flashing.
- 2. Use the UP and DOWN buttons to set the value and confirm by pressing ALERT.
- 3. The minimum indoor temperature icon  $\mathbf{V}$  will start flashing.
- 4. Use the UP and DOWN buttons to set the value and confirm by pressing ALERT.
- 5. The maximum outdoor temperature icon  $\mathbf{\Lambda}$  will start flashing.
- 6. Press the CH button repeatedly to choose sensor number 1/2/3.
- 7. Use the UP and DOWN buttons to set the value and confirm by pressing ALERT.
- 8. The minimum outdoor temperature icon  $\mathbf{V}$  will start flashing.
- 9. Use the UP and DOWN buttons to set the value and confirm by pressing ALERT.

Press the ALERT button again to activate the temperature alert function –  $\frac{1}{2}$  icons on the screen, or deactivate – no icons displayed.

When the set temperature limit is exceeded, an audio alarm will sound 10× every 60 seconds and the value will start flashing.

Pressing any button (other than SNZ/LIGHT) cancels the alert sound, but the icon of an active alert will continue flashing on the screen. Once temperature drops below the set limit, the icon on the screen will stop flashing. You can also cancel the alarm by pressing the ALERT button, which also deactivates the function.

# Weather Forecast

The station forecasts weather based on information from an internet server.

The forecast location is loaded automatically based on the GPS location of the mobile device.

| -,\ | Č,          |            |            |                                        |       |                                       |
|-----|-------------|------------|------------|----------------------------------------|-------|---------------------------------------|
| 1   | 2           | 3          | 4          | 5                                      | 6     | 7                                     |
|     |             |            |            | ~~~~~~~~~~~~~~~~~~~~~~~~~~~~~~~~~~~~~~ |       |                                       |
| 8   | 9           | 10         | 11         | 12                                     | 13    | 14                                    |
|     | <u>0*0*</u> |            | -Č         | 5 Fog                                  | 5 Fog | ————————————————————————————————————— |
| 15  | 16          | 17         | 18         | 19                                     | 20    | 21                                    |
|     | Ť,          | $\bigcirc$ | $\bigcirc$ |                                        |       |                                       |
| 22  | 23          | 24         | 25         | 26                                     | 27    | 28                                    |

- 1 sunny
- 2 cloudy
- 3 overcast
- 4 thunderstorm
- 5 heavy thunderstorm
- 6 light rain
- 7 mild rain
- 8 heavy rain
- 9 rainstorm (flashing icon)
- 10 rain showers
- 11 heavy rain showers
- 12 light snowing
- 13 mild snowing
- 14 heavy snowing

- 15 snowstorm (flashing icon)
- 16 sleet
- 17 rain showers with snow
- 18 snow showers
- 19 fog
- 20 thick fog (flashing icon)
- 21 mist
- 22 thick mist (flashing icon)
- 23 slight wind
- 24 strong wind
- 25 windstorm (flashing icon)
- 26 tropical windstorm (flashing icon)
- 27 dust
- 28 sandstorm (flashing icon)

# UV Index

UV index is a scale for measuring ultraviolet sunlight radiation to determine what level of protection we should wear.

- Index level 1–2 (low) wear sunglasses.
- Index level 2–5 (medium) wear sunglasses and headwear.
- Index level 5–7 (high) the same measures as lower levels, but add sunscreen with high UV factor.
- Index level 7–11 (very high) keep to the shade between 11:00 and 15:00, plus use the same measures used at high level.
- Index level 11 and higher (extreme) do not leave brick or wooden buildings during the day, radiation is so intense it could cause photodermatitis (sunburn) within 10 minutes.

### Heat Index – Smiley Face

The heat index combines indoor air temperature and relative air humidity to determine the apparent temperature – also known as felt air temperature. The body normally cools by sweating. Sweat is essentially water that conducts heat away from the body through evaporation. If relative humidity is high, the speed of water evaporation is low and heat dissipates from the body slower. As a result, the body retains more heat than it would in a dry environment.

The icon is displayed in field 5.

If humidity is between 40–70 % RH and temperature between 20–28 °C, the @COM icon (nice environment) will be displayed.

If humidity is lower than 40 % RH, the ODRY icon (dry environment) will be displayed.

If humidity is higher than 70 % RH, the 🙁 WET icon (wet environment) will be displayed.

If temperature is not between 20–28 °C and humidity is not between 40–70 % RH, no icon will be displayed.

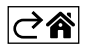

# **Mobile Application**

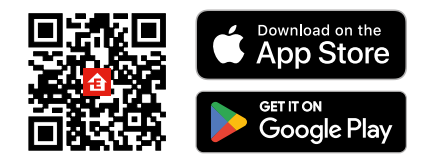

The weather station can be controlled using a mobile app for iOS or Android. Download the EMOS GoSmart app for your device. Tap the Log In button if you've used the app before. Otherwise, tap the Sign Up button and register.

# Pairing with the App

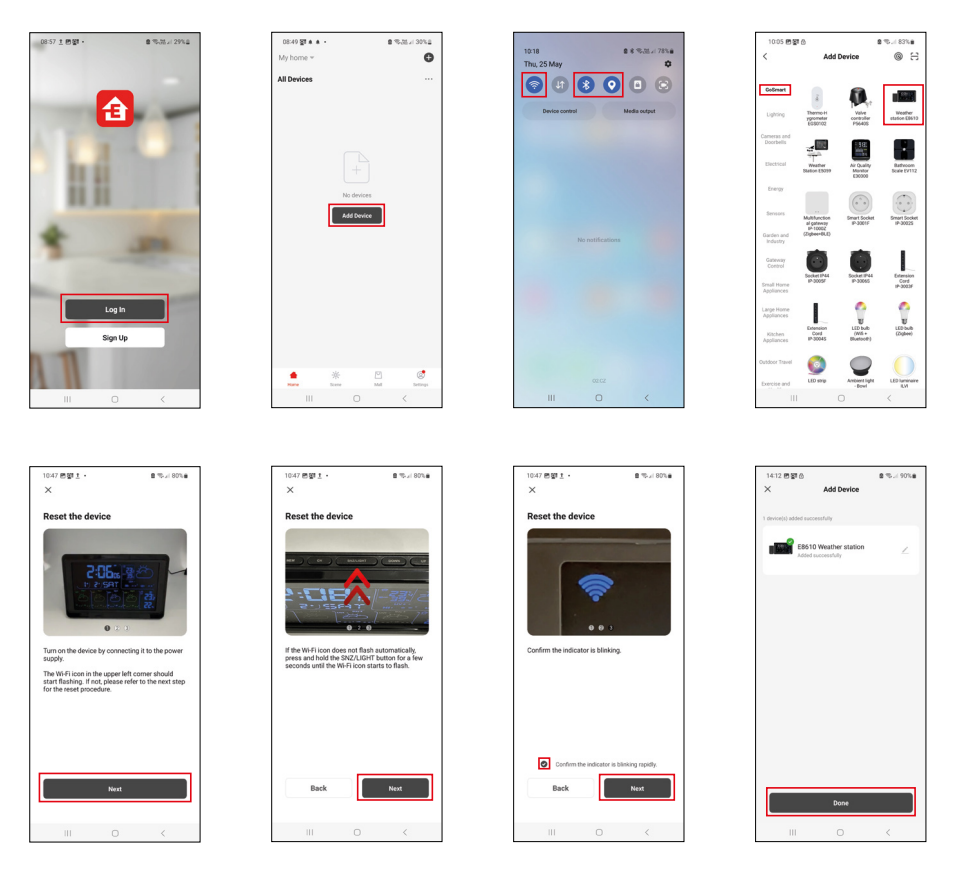

Put batteries in the station and plug in the power adapter; the Wi-Fi icon will start flashing. If the Wi-Fi icon does not flash, long-press the SNZ/LIGHT button.

Tap Add Device in the app.

Tap the GoSmart list on the left and tap the icon for Weather station E8610.

Follow the instructions in the app and enter the name and password for your 2.4 GHz Wi-Fi network. Pairing with the app will be completed within 2 minutes; the Wi-Fi 🛜 icon will be permanently displayed on the station screen.

Note: If the device fails to pair, repeat the process. 5 GHz Wi-Fi networks are not supported. In order for Wi-Fi signal reception to function, the power adapter must be plugged in!

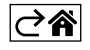

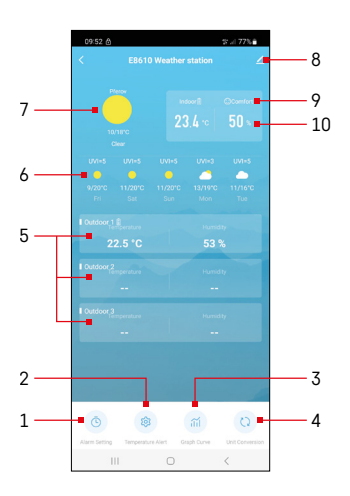

# **Controls and Functions**

# **Application Menu**

- 1 alarm settings
- 2 set temperature alerts
- 3 chart of measurement history
- 4 set the unit of temperature
- 5 temperature and humidity from outdoor sensor no.1, 2, 3
- 6 forecast for the next 5 days
- 7 current weather
- 8 advanced settings
- 9 heat index (smiley face)
- 10 indoor temperature and humidity

| 09.53       |              |   | 1 1 1 1 3 |
|-------------|--------------|---|-----------|
|             |              |   |           |
| 15.00       |              |   |           |
| Mon, Tue, W | ed, Thu, Fri |   |           |
|             |              |   |           |
| 0:00        |              |   |           |
| erny say    |              |   |           |
| 0:01        |              |   |           |
| Every Day   |              |   |           |
|             |              |   |           |
|             |              |   |           |
|             |              |   |           |
|             |              |   |           |
|             |              |   |           |
|             |              |   |           |
|             |              |   |           |
|             |              |   |           |
|             |              |   |           |
|             |              |   |           |
|             |              |   |           |
|             |              |   |           |
|             |              |   |           |
|             |              | U | <         |
|             |              |   |           |
| 09:54 🗈     | • 🗠          |   | 會 개 77% 🗎 |
|             |              |   |           |
|             |              |   |           |
|             |              |   |           |

Mon Tue Wed Thu

# Setting an Alarm

Tap on the line with the alarm of choice, set the time and active days and confirm using the button in the bottom right.

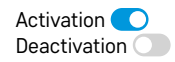

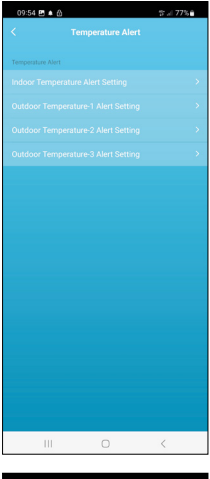

# Image: Control of Control of Contro of Contro of Contro of Control of Control of Control of Control o

# **Setting Temperature Alerts**

Tap on the line with indoor temperature or with temperature from outdoor sensor  $1/2/3. \end{tabular}$ 

Set the limit for minimum and maximum temperature and confirm with the button in the bottom right.

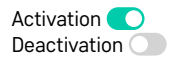

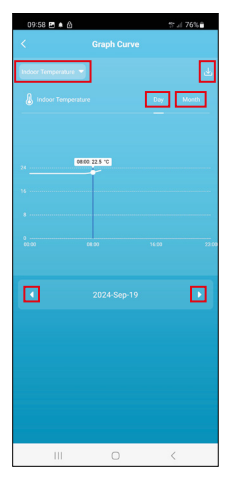

# DISC E • A Corporational Contention of the contention of the content of the content of the content

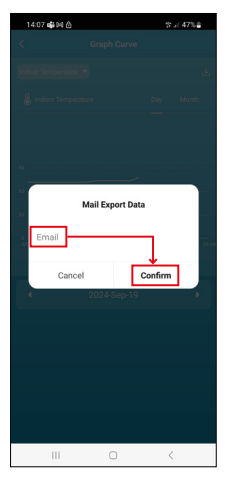

### Chart of Measurement History/Export Measured Data

Tap on the line in the top right and choose the type of measurement: indoor temperature, indoor humidity, temperature from outdoor sensor no. 1, 2,

3, humidity from outdoor sensor no. 1, 2, 3

Confirm in the bottom right.

Choose the chart resolution within the day or month – you can browse using the left/right buttons at the bottom of the menu.

Tap the  $\checkmark$  icon, input an e-mail address and confirm with the button in the bottom right.

You will receive an e-mail with a link to download the file in xlsx format; the link is valid for 7 days.

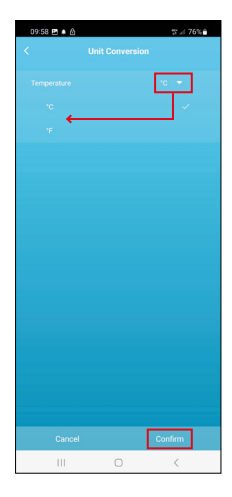

# Setting the Unit of Temperature

Tap on the unit of temperature on the right and choose between  $^{\circ}C/^{\circ}F$ . Confirm in the bottom right.

| 12:29 🖻 ඔ<br><                       | 속 69%을                       |  |  |  |
|--------------------------------------|------------------------------|--|--|--|
| E8610 Weather station $\angle$ >     |                              |  |  |  |
| ()<br>Device Information             | Tap-to-Run and<br>Automation |  |  |  |
| Create Group                         | Check Device Network         |  |  |  |
| Share Device                         |                              |  |  |  |
| Device Settings Offline Notification |                              |  |  |  |
| General Settings<br>Help Center      | 5                            |  |  |  |
| Add to Home Screen                   | 2                            |  |  |  |
| Device Update                        | No updates<br>available      |  |  |  |

### **Advanced Settings**

- Device information basic information about the device
- Tap-To-Run and Automation scenes and automations assigned to the device
- Create Group creates a group of similar devices
- Check Device Network Wi-Fi network test
- Share Device shares control of the device with another person
- Offline notification notifies when the device is offline for over 8 hours (e.g. power outage)
- Help Center displays frequently asked questions and their solutions and provides the option to send us a question/suggestion/feedback directly.
- Add to Home screen adds an icon for the device on the phone's home screen
- Device Update updates the device
- Remove Device unpairs the device

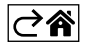

# **Troubleshooting FAQ**

# In place of temperature/humidity, the screen displays:

- LL.L the measured value is below the lower boundary of the measurement range
- HH.H the measured value is beyond the upper boundary of the measurement range
- Move the main unit/sensor to a more suitable location.

### The screen is difficult to read

• Change the batteries, connect the power adapter to the station, verify the adapter's functionality

### Wi-Fi reception not working

• Connect the power adapter to the station, repeat the process of pairing with the app

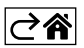